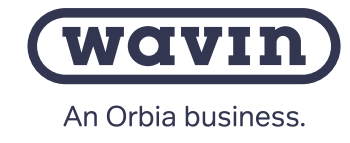

# Sentio Smart Connect

## **Introducing Sentio Smart Connect:**

#### Your Solution for Remote Maintenance and Service

Sentio Smart Connect is an essential asset for facility management and customer support. With this software, you can establish permanent access for facility management or provide temporary access for customer support. It's as simple as installing the software on your laptop or computer, and it automatically updates itself whenever new versions become available. Once connected, Sentio Smart Connect seamlessly replicates the functionality of a Sentio commissioning touch screen, maintaining the same user interface for a smooth operation.

While Sentio Smart Connect doesn't offer real-time synchronization with on-site touch screens, it does provide real-time access to the same essential information originating from the central control unit. This means you can effectively monitor and control your operations from a remote location.

Sentio Smart Connect is your reliable partner for simplified remote maintenance and enhanced customer support. Upgrade your remote operations with this efficient and user-friendly software solution.

# Sentio Smart Connect Interface

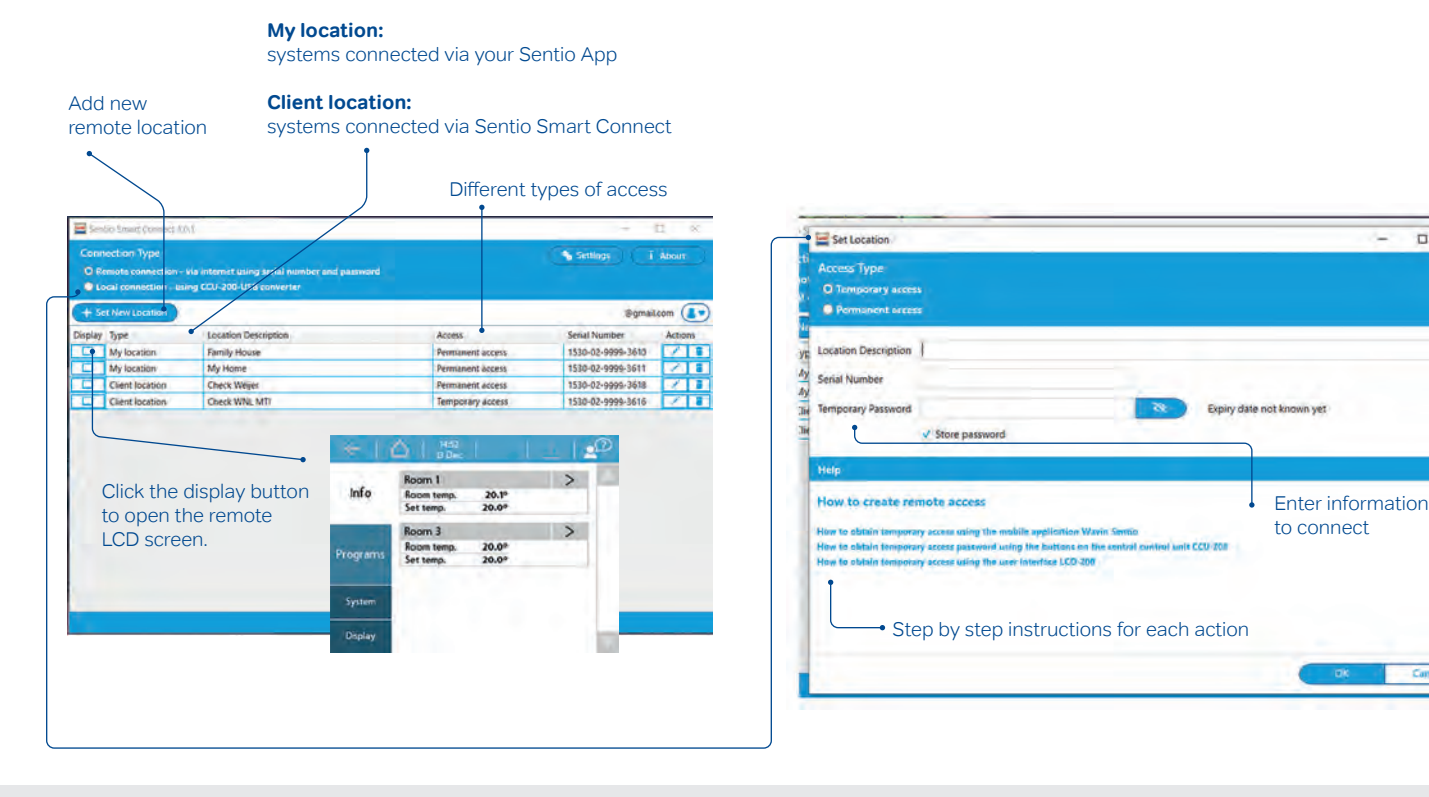

### Permanent access

#### Use cases: Monitoring, managing and controlling of installations

Access is granted when the unit is connected to the internet and approved by the end-user. Service or building managers can use it to view all locations. The location description is not shown to the end-user. A password is set during commissioning for future access.

## **Temporary access**

#### Use cases:

Remote maintenance, customer support and on-the-job training

The user generates a temporary access code and shares it with support. Remote access remains active until the end of the day and can be extended via the commissioning touch screen or Sentio App.

# Wavin Sentio

Manual

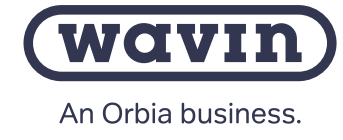

## End-user access code

There are three ways for temporary access Choose one of these options:

- a. Set password via Wavin Sentio APP
- **b.** Set password via Sentio Central Control Unit buttons
- c. Set password via Commissioning touch screen

Access can be revoked early following the same steps as done for creation.

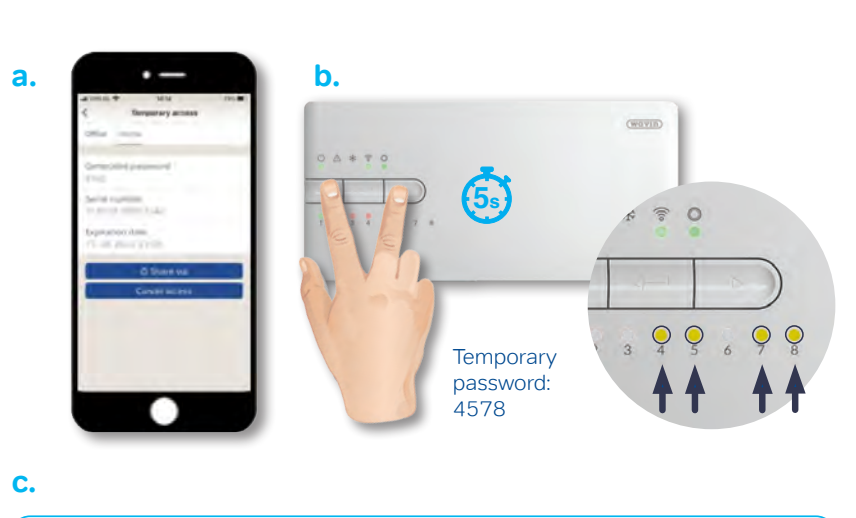

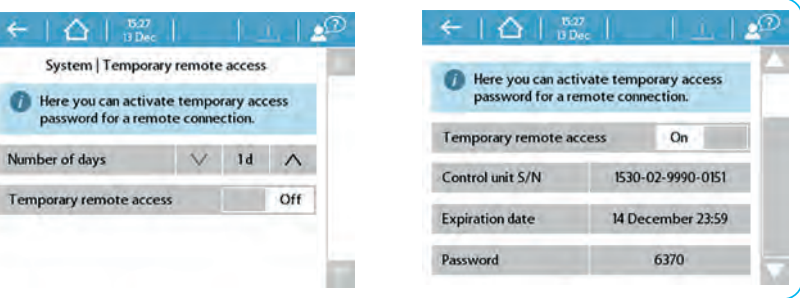

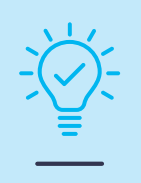

#### Tip:

Updating the latest firmware of the Central Control Unit will give you access to new functionalities

# Easily solve the customer's problem

# Connect

| Description  | mr scenario error |   |                      |
|--------------|-------------------|---|----------------------|
| umber        | 1530-02-9990-1099 |   |                      |
| ary Password | 4572              | 0 | Expiry date not know |
|              | ✓ Store passwort  |   |                      |

# Check

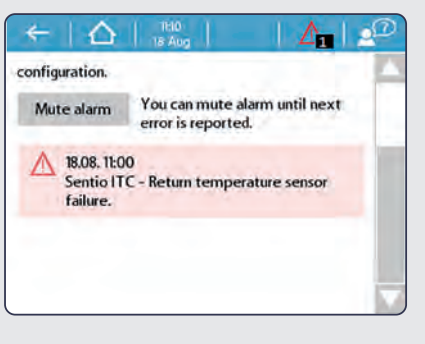

Set

| eturn temperature limite | er      | ~ |
|--------------------------|---------|---|
| Return temperature.      | Off     | ~ |
|                          | Off     |   |
|                          | Minimum | 1 |
|                          | Maximum |   |

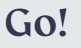

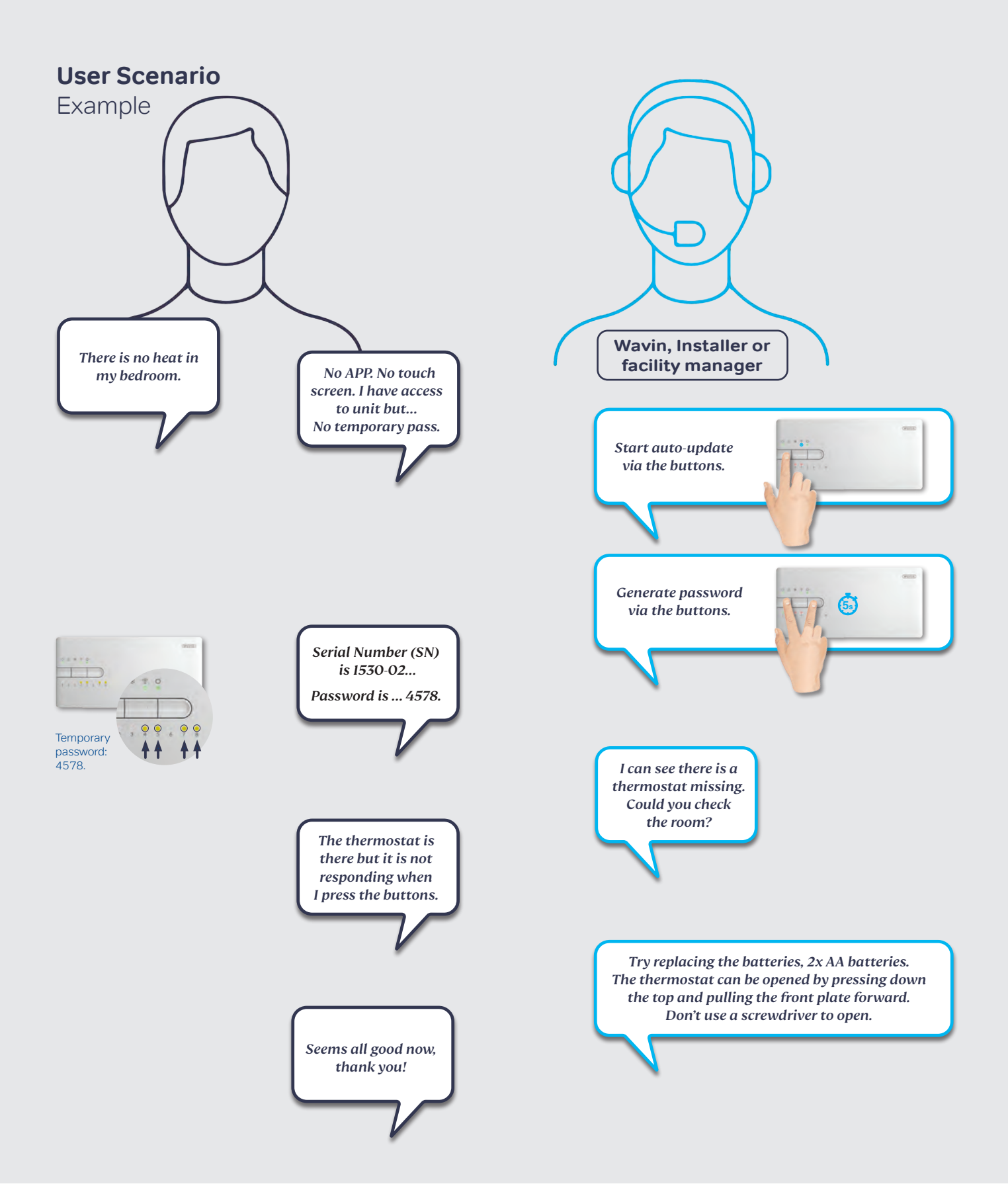

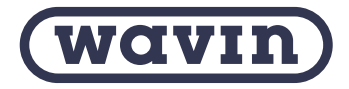

Wavin is part of Orbia, a community of companies working together to tackle some of the world's most complex challenges. We are bound by a common purpose: To Advance Life Around the World. orbia 🔘

Wavin B.V. World Trade Center (WTC) | Wavin Tower F9 Schiphol Boulevard 425 | 1118 BK Schiphol The Netherlands | Internet www.wavin.com | E-mail info@wavin.com

© 2023 Wavin Wavin reserves the right to make alterations without prior notice. Due to continuous product development, changes in technical spefications may change. Installation must comply with the installation instructions.